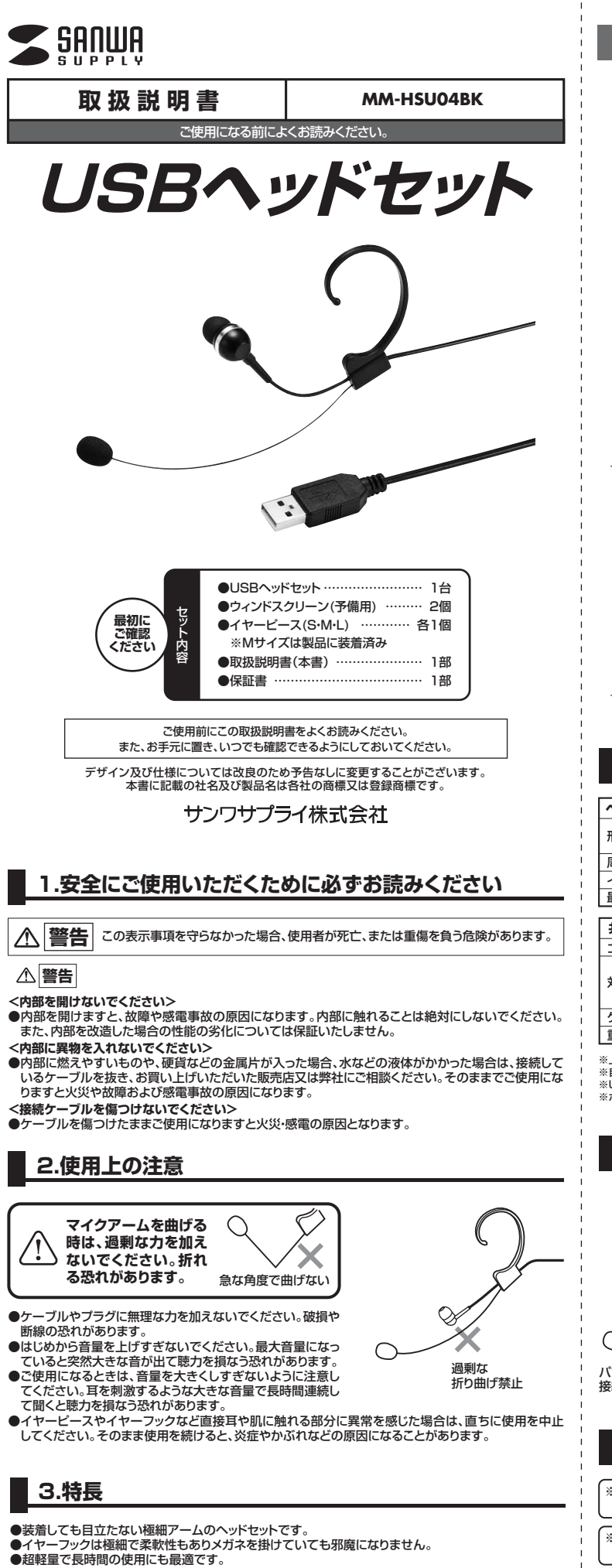

- ●自然で明瞭な音質を実現する高性能コンパクトマイクを採用しています。
- ●片耳でもしっかり聞き取れるカナルタイプのイヤホンです。
- ●交換用ウィンドスクリーン(マイクスポンジ)が2個付属しています。
   ●左右どちらの耳にも装着できます。

- -ネットを利用した電話や音声チャットを使用するには対応したソフトウェアが必要となります。 ※ソフトウェアは同梱されていません。
- ※ソフトウェアのサポートは一切行っておりません。

MIC MUTE (マイク消音) MUTE I FD (通電時:緑点灯) (> G I FD ( \_\_\_\_ (マイク消音時: 赤点灯) ボリューム 0 アップ (-)ボリューム ダウン

■ 装着方法

①イヤーフックを耳に引っ掛けます。

3.特長(続き)

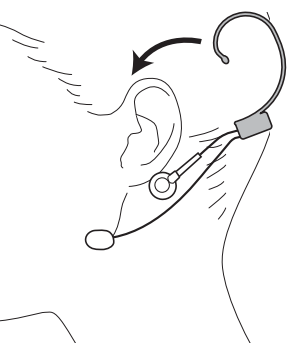

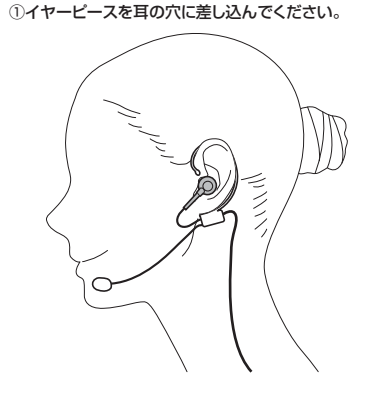

# 4.仕様

|         |                                                                                                | _ |    |         |     |     |                             |
|---------|------------------------------------------------------------------------------------------------|---|----|---------|-----|-----|-----------------------------|
| ヘッドホン部  |                                                                                                | [ | マイ | クロ      | ホン  | 部   |                             |
| 形式      | ダイナミック型                                                                                        |   | 形  |         |     | 式   | コンデンサータイプ                   |
|         | 10mm(モノラル)                                                                                     |   | 指  | ſ       | 5   | 性   | 無(全)指向性                     |
| 周波数特性   | 20Hz~10KHz                                                                                     |   | 周え | 皮 数     | 数 特 | 性   | 70Hz~20KHz                  |
| インピーダンス | 16Ω±15%                                                                                        |   | ג  | <b></b> | 咸   | 度   | -36dB±3dB(0dB=1V/Pa,1KHz)   |
| 最大入力    | 10mW                                                                                           |   |    |         | 725 | 152 | -56dB±3dB(0dB=1V/ubar,1KHz) |
|         |                                                                                                |   |    |         |     |     |                             |
| 共通仕様    |                                                                                                |   |    |         |     |     |                             |
| コネクタ形状  | USB Aコネクタ オス(USB 2.0 / 1.1両対応)                                                                 |   |    |         |     |     |                             |
| 対応機種・OS | USBボートを持つWindows・Macパソコン<br>Windows 10 ・8.1・8・7・Vista・XP、<br>Mac OS X(10.0以降)、Mac OS 9.2~9.2.2 |   |    |         |     |     |                             |
| ケーブル長   | 約2.0m                                                                                          |   |    |         |     |     |                             |
| 重量      | 約50g(ケーブル含む)                                                                                   |   |    |         |     |     |                             |
|         |                                                                                                |   |    |         |     |     |                             |

※上記の動作環境において、すべてのパソコンについて動作保証するものではありません。
※自作パソコンおよびOSの個人でのアップグレード、マルチブート環境での動作保証はいたしません。
※USBパートを装備した窓館ガゲーム機等での動作保証はいたしません。
※ボタンを押した際に、多少雑音(「バチッ」という音)がヘッドホンから聞こえてくる場合がありますが異常ではございません。

## 5.接続方法

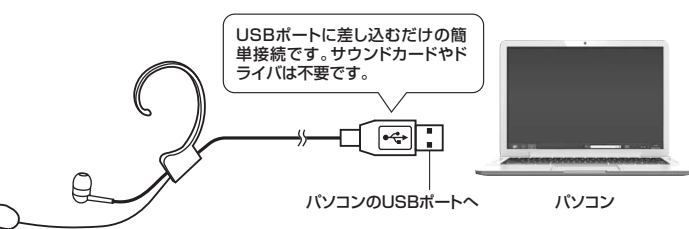

パソコンの電源を入れ、OSが完全に起動してからUSBボートに接続してください。 接続をするだけで自動的にドライバがインストールされます。

### 6.0Sの設定

※アプリケーションを作動中にコネクタを差し替えたり、設定を変えた場合、すぐに認識しないことが あります。一度アプリケーションを終了し再度起動してください。

※使用するアプリケーションによっては、アプリケーション側で「オーディオデバイスの設定」をする 必要があります。

#### ■ Windows 10.8.1.8の場合

- ●カーソルを画面の左下隅に動かして右クリックし、メニューから「コントロールパネル」を選択し、 「ハードウェアとサウンド」をクリックします。
- ②「サウンド」をクリックします。

#### 6.0Sの設定(続き) 7.【例】Skypeの設定(Windows) ■ Windows 10.8.1.8の場合(続き) ●Skypeのメイン画面で、[ツール]メニューから[設定]をクリックします。 ②[オーディオ設定]をクリックします。 ●Skypeで使用するマイクとスピーカーを本製品にするために、 ●[再生]と[録音]タブの中のリストからそれぞ × ① 「マイク」から「USB Microphone」を選択します。 れ「USB Microphone」を選択し、[既定値に 再生 録音 サウンド 通信 ーカー」から「USB Microphone」を選択します。 ②「スピ 設定(S)1をクリックします。 ④Skypeの呼び出し音(着信音)を設定します。 選択したサウンドデバイスにのが付きます。 ・呼び出し音(着信音)を本製品から鳴らす場合 「呼び出し中」から「USB Microphone」を選択します。 ・呼び出し音(着信音)をパソコンのスピーカーから鳴らす場合 再生 録音 サウンド 遥信 ※この時、右下の[プロパティ]をクリックし、 それぞれの[レベル]タブを開いて、レベル 下の再生テバイスを選択してその設定を変更してください: 「呼び出し中」からパソコン本体のスピーカーを選択します が口になってないかも確認してください。 スピーカー USB Microphone 既定のデバイス ❻[保存]をクリックします。 これでSkypeの設定は完了です。 スピーカー VIA Hig 准備完了 High Definition Audio . 8.トラブルシューティング ⑤「OK」をクリックし、コントロールパネルを 構成(C) 既定値に設定(S) |▼ プロパテイ(P) 終了します。 OK キャンセル 運用(A) Q1) USBハブに接続できますか? A1)本製品を接続する際にはバンコン本体のUSBボートに直接接続するか、ACアダブタ付きのUSBバブ(セルフ パワードハブ)に接続してください。キーボードや液晶モニタのUSBボートでは使用できない場合があります。 ■ Windows 7•Vistaの場合 Q2) 本製品を接続しているのにヘッドホンから音が出ずに「パソコン本体のスピーカー」から音が出る。または、 ●[スタート]ボタンから[コントロールパネル]をクリックします。 音声入力ができない。 A2) パンコンの設定で優先されるスピーカーに「パソコン本体のスピーカー」が設定され、マイクについても別の デパイスが設定されています。「6.0Sの設定」を参考に本製品を優先するよう設定変更してください。 ●「再牛」と「録音」タブの中のリストからそれぞ × 9 <del>7</del>72F Q3) 本製品を接続したままパソコンのスピーカーで音楽を聴こうとするとヘッドホンから音が出る。 A3)「6.05の設定」を参考にパソコンの設定で優先されるスピーカーを「パソコン本体のスピーカー」に設定してください。または、本製品をパソコンから抜いてください。自動的に切替わります。 ※アプリケーションを作動中にコネクタを差し替えた場合、すぐに認識しないことがあります。一度アプリケーションを終了し再度起動してください。 れ「USB Microphone」を選択し、[既定値に 再生 録音 サウンド 通信 設定(S)]をクリックします。 車牛子バイスを選択してその設定を空車してください 選択したサウンドデバイスにのが付きます。 ※既にのがついている場合もあります。 再生 録音 サウンド 通信 ※この時、右下の[プロパティ]をクリックし、 それぞれの[レベル]タブを開いて、レベル Q4) Skype通話の音声は本製品から、音楽はパソコン本体のスピーカーから再生させたい。 A4) 「6.0Sの設定」を参考にパンコンの設定で優先されるスピーカーを「パソコン本体のスピーカー」に設定します。 また、Skypeの「ツール」→「設定」→「オーディオ設定」→「スピーカー」を「USB Microphone」に設定します。 下の再生デバイスを選択してその設定を変更してください nQ G2420HD-1 ゴDIA High Defin 読されていません が口になってないかも確認してください。 tion Aurlin Q5) マイクの音量が小さい。 A5) パソコンの種類や初期設定によってはマイクの音量が小さい場合があります。その場合は、マイクの音量調 整と「AGC」の設定をしてください。 High Definition Audio ek Digital Output(RCA) ek High Definition Audio altek HDMI Output 例)Windows 10/8.1/8/7/Vistaの場合 ●「スタート」ボタンから「コントロールバネル」をクリックします。 ※Windows 8以降の場合はカーソルを画面左下隅に動かして右クリックし、メニューから「コントロールバネル」を選択し、「ハードウェアとサウンド」をクリックします。 進備完了 ZE-USI ②「サウンド」をクリックします。 ◎定価に設定(5) 💌 「九パティ(2) 構成(C) 「録音」タブをクリックし、該当のマイクをダブルク リックして「マイクのプロバティ」を表示します。 ④[OK]をクリックし、コントロールパネルを OK キャンセル 迪用(A 終了します。 X ④「レベル」タブをクリックします。 カスタムレベル 詳細 金穀 題 ❻「マイク」の音量バーをスライドさせて80~90に ■ Windows XPの場合 ₽ AGC 設定します 設定します。 ※この時「◀◎ 」ミュート(消音)になっている場合 は解除してください。 ※この音量を大きくするだけで十分な場合は、⑨か らの設定は不要です。 ●[スタート]ボタンから[コントロールパネル]をクリックします。 ②「サウンドとオーディオ デバイス〕をクリックします。 リウンドとオーディオ デバイスのプロパティ ジョ ③[オーディオ]タブをクリックします。 サウンド 6 上記同様に「録音」タブをクリックし、該当のマイク <del>音量</del> オーディオ 音声 ハードウェア 音の再生 ●「カスタム」タブをクリックして、「AGC」にチェック を入れ「OK」をクリックします。 ※音量が大きすぎる場合には●の音量バーを最適 なレベルに調整してください。 ■ ゴメ ④「音の再生」と「録音」の「規定デバイス」か リウンドとオーディオ デバイスのプロパティ らそれぞれ「USB Microphone」を選択し 音量 オーディオ サウンド 空志 T ハードウェア ます ※この時、それぞれの[音量(V)][音量(Q)]を D再生 既定のデバイス(型) クリックして、音量とミュート(消音)にチェック が入っていないかも確認してください。 Q, ⑥「OK」をクリックして、コントロールパネルを終了し -OK キャンセル 通用 音量(V)\_\_\_\_\_\_\_詳細設定(V)\_\_ 既定のデバイス(E): USB Micropho . 最新の情報はWEBサイトで!! http://www.sanwa.co.jp/ 音量(0)... 詳細設定(0)... ■Q&A(よくある質問) ■サポート情報 1 音楽の再生 ■ ソフトダウンロード ■各種対応表 など、最新情報を随時更新しています。 table SW Synth . ▼トップページから ▼サポートページへ 音量(M)... バージョン情報(B)... Spenne ▼ 既定のデバイスのみ使用する(U) -OM \*\*\*\*\*\*\* ⑤[OK]をクリックし、コントロールパネルを終 キャンセル -----\* V71-9900-1 E #68 てします。 100000-000 ■ Mac OS Xの場合 ●アップルメニューから[システム環境設定]を 🎦 Finder ファイル 編集 表示 移動 ウインドウ ヘルプ H2 stores 3 .--この Mac について ソフトウェア・アップデート... App Store... クリックします。 ご質問、ご不明な点などが ありましたら、ぜひ一度 弊社WEBサイトをご覧ください。 ▋ ❷[サウンド]をクリックします。 システム機構設定 各情報ページを直接ご覧いただくこともできます。 ▶ すべてを表示 本取扱説明書の内容は、予告なしに変更になる場合があります。 ..... 0 7C7522 843974 72767 10 最新の情報は、弊社WEBサイト(http://www.sanwa.co.jp/)をご覧ください。 サンワサプライ株式会社 ۵ Ψ. -Sa Ink 728 1272/178 CO E DVD 岡山ザブライセンター/〒700-0825 岡山県岡山市北区田町1-10-1 TEL.086-223-3311 FAX.086-223-5123 東京サブライセンター/〒140-866 東京 第3日川区南大井 6-5-8 EL.03-9763-0011 FAX.03-5763-0033 札幌営業所/T060-0808 札幌市北区北八条西4-1-1 パストラルビルNB TEL.011-611-3450 FAX.011-716-8390 ⑧[出力]と[入力]のリストの中から、それぞれ ●○○ ▼<てを表示</li> 「USB Microphone」を選択します。 ※この時、それぞれの「音量」と「消音」にチェック サウンドエフェク 出力 入力 ) が入っていないかも確認してください。 仙台営業所/〒983-0851 仙台市宮城野区福岡1-6-37宝栄仙台ビル TEL.022-257-4638 FAX.022-257-4633 ● 〇 ○ ▲ ▶ 〕 すべてを表示 〕 名古屋営業所/〒453-0015 名古屋市中村区椿町16-7カジヤマビル TEL.052-453-2031 FAX.052-453-2033 サウンドエフェクト 出力 入力 サウンドを出力する装置を選択: 大阪営業所/〒532-0003 大阪市淀川区宮原4-1-45新大阪八千代ビル TEL.06-6395-5310 FAX.06-6395-5315 🕼 左上の 🔘 をクリックし、サウンドのプロパティ 名利 内蔵スピー を終了します。

PLE2607WS

HDMI

福岡営業所/〒812-0012 福岡市博多区博多駅中央街8-20第2博多相互ビル TEL.092-471-6721 FAX.092-471-8078

BG/AF/NSDaNo